# **Procédure Suppression de Compte**

IUU

Pour modifier les informations et le mot de passe, il faut se rendre sur le site internet <u>www.madparis.fr</u>, cliquer sur « **BILLETTERIE** » puis « **ACCÉDER À MON ESPACE** ».

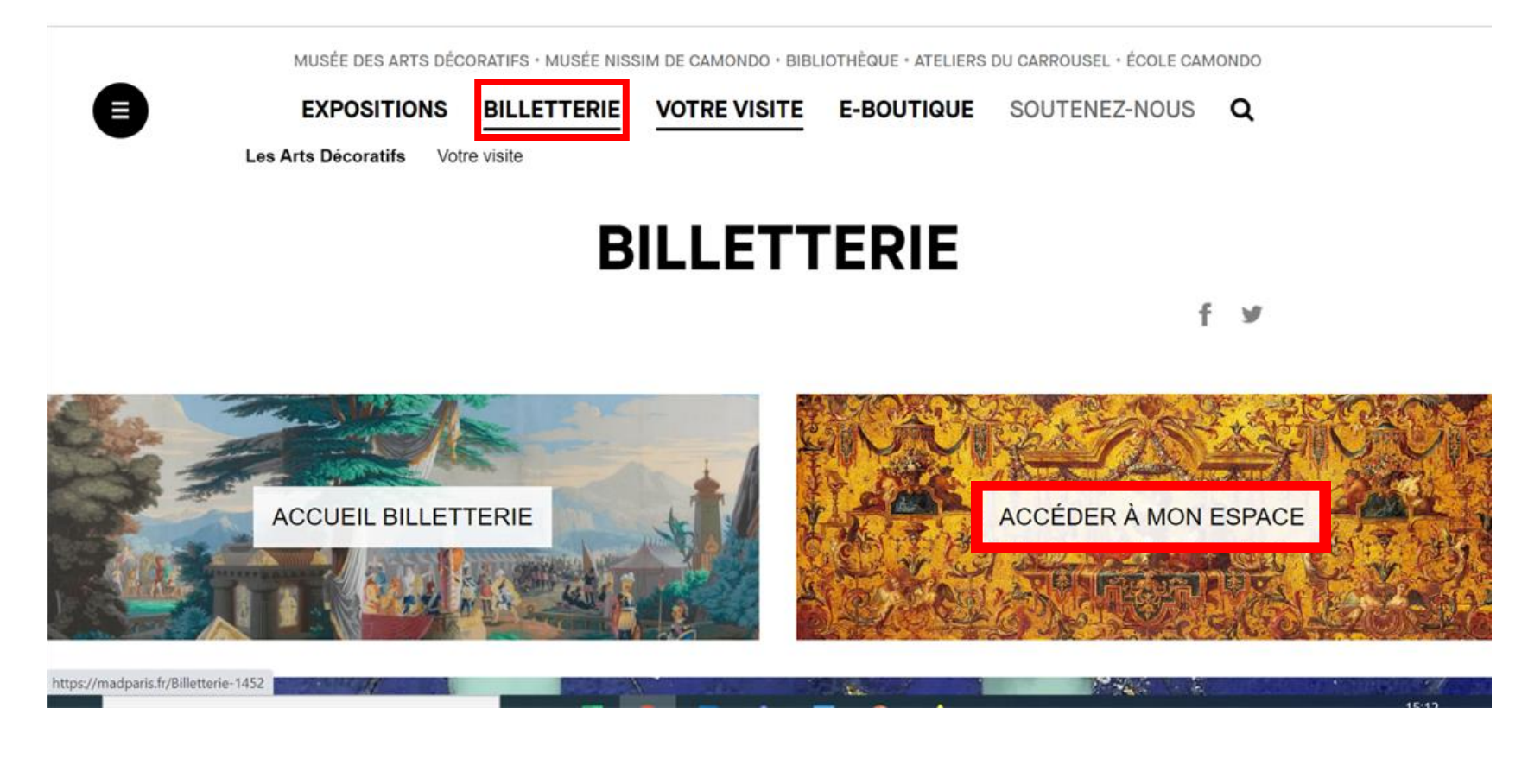

MUSÉE DES ARTS DÉCORATIFS · MUSÉE NISSIM DE CAMONDO · BIBLIOTHÈQUE · ATELIERS DU CARROUSEL · ÉCOLE CAMONDO

|                                                                | EXPOSITIONS                                                                  | BILLETTERIE VOTRE VISITE                               | E E-BOUTIQUE SOUTENEZ-NOUS Q                             |  |
|----------------------------------------------------------------|------------------------------------------------------------------------------|--------------------------------------------------------|----------------------------------------------------------|--|
|                                                                | BILLETTERIE                                                                  |                                                        | ACCUEIL BILLETTERIE MON ESPACE PERSONNEL () 🌹 MON PANIER |  |
|                                                                |                                                                              | ACCÉDER À MON                                          | N ESPACE                                                 |  |
|                                                                | Veuillez renseigner votre adresse<br>e-mail ainsi que votre mot de<br>passe. | dupont.marie@yopmail.com                               | FIER<br>2 oublié<br>OUS ICI                              |  |
|                                                                |                                                                              |                                                        | Conditions Générales de Vente (CGV)                      |  |
| INN                                                            | SUIVEZ-NOUS                                                                  | ABONNEZ-VOUS À NOTRE NEWSLETTER<br>votre adresse email | SINSCRIRE                                                |  |
| MINISTÈRE<br>DE LA CULTURE<br>Autorité<br>Autorité<br>Autorité | LES ARTS DÉCORATIFS Présentation                                             | PROFESSIONNELS<br>Presse                               | vous êtes<br>Enseignant                                  |  |

**I** H

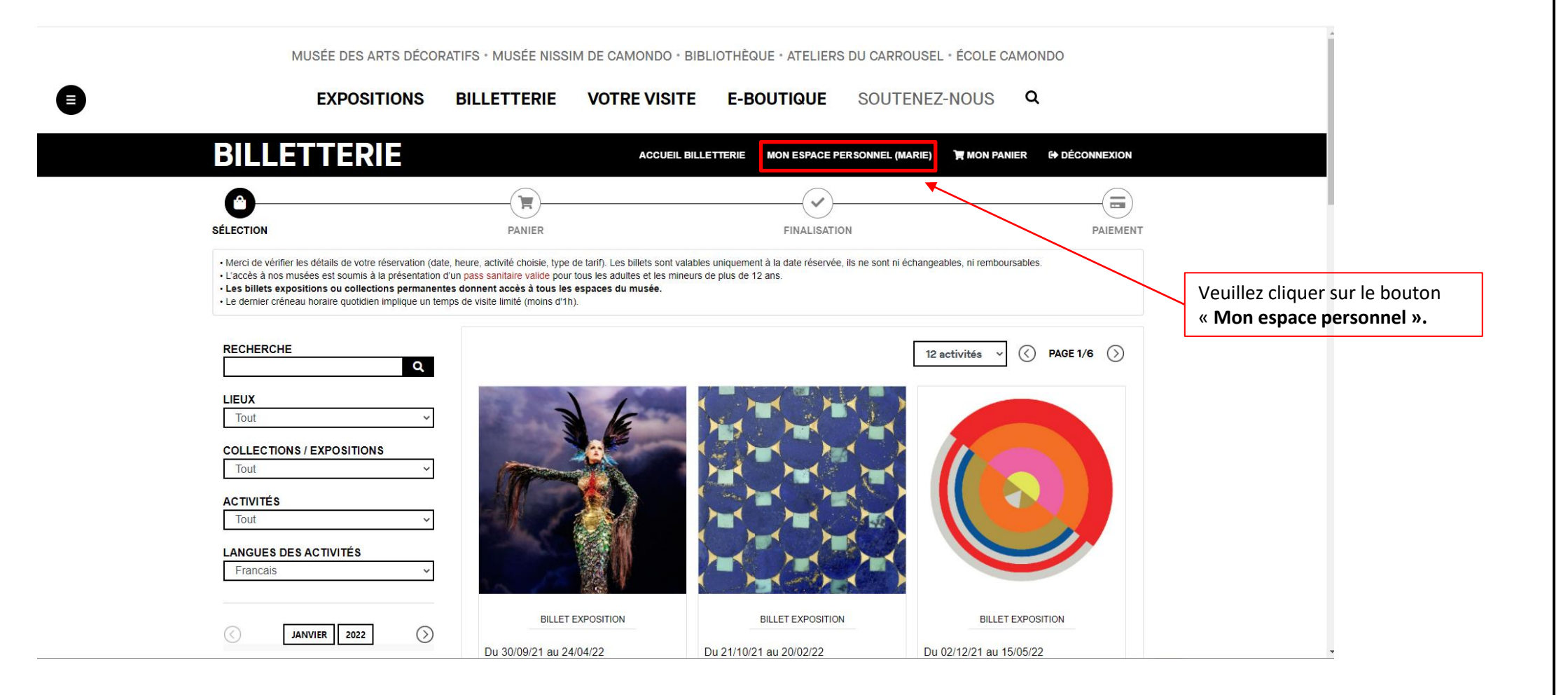

IBI

| Choisir un fichier Aucun fichier choisi |                                   |                                      |       |                                |
|-----------------------------------------|-----------------------------------|--------------------------------------|-------|--------------------------------|
|                                         |                                   | □J'accepte de recevoir la newsletter |       |                                |
| Adresse de facturation                  |                                   |                                      |       |                                |
| Nom                                     | Téléphone                         |                                      |       |                                |
|                                         |                                   |                                      |       |                                |
| Adresse 1                               |                                   |                                      |       |                                |
|                                         |                                   |                                      |       |                                |
| Adrosso 2                               |                                   |                                      |       |                                |
|                                         |                                   |                                      |       |                                |
|                                         |                                   |                                      |       |                                |
| Adresse 3                               |                                   |                                      |       |                                |
|                                         |                                   |                                      |       |                                |
| Code postal *                           | Ville *                           | Pays *                               |       |                                |
| 75001                                   | PARIS                             | FRANCE ~                             |       |                                |
|                                         |                                   |                                      |       |                                |
|                                         | Adresse de facturation différente |                                      |       |                                |
|                                         | MODIFIER MES INFORMATIONS         |                                      |       | Veuillez cliquer sur le bouton |
|                                         |                                   |                                      |       | « Supprimer mon compte ».      |
| Modifier mon mot de passe               |                                   | Supprimer mon compte                 |       |                                |
|                                         |                                   | Conditions Générales de Vente        | (CGV) |                                |

IBI

|                       | Choisir un tichier   Aucun tichier cho                   | oisi                              | ⊐J'accepte de recevoir la newsletter |    |                                                                                                    |
|-----------------------|----------------------------------------------------------|-----------------------------------|--------------------------------------|----|----------------------------------------------------------------------------------------------------|
|                       | Adresse de facturation<br>Nom                            | Téléphone                         |                                      |    |                                                                                                    |
|                       | Adresse 1                                                |                                   |                                      |    |                                                                                                    |
| P                     | Adrosso 2                                                |                                   |                                      |    | Vous pouvez cliquer sur « <b>SUPPRIMER</b> »<br>afin de valider la suppression de votre<br>compte. |
| SUPPRIME<br>Etes-vous | ER MON COMPTE<br>sûr de vouloir supprimer votre compte ? | Cette action sera irréversible.   |                                      |    | L                                                                                                  |
|                       | 75004                                                    | SUPPRIMER RETOUR                  |                                      |    |                                                                                                    |
|                       | 75001                                                    | Adresse de facturation différente | ANCE Y                               |    |                                                                                                    |
|                       |                                                          | MODIFIER MES INFORMATIONS         |                                      |    |                                                                                                    |
|                       | Modifier mon mot de passe                                |                                   | Supprimer mon compte                 | ∨) |                                                                                                    |
|                       |                                                          |                                   |                                      |    |                                                                                                    |

|                                                          | MUSÉE DES ARTS DÉCORATIFS · MUSÉE NISSIM DE CAMONDO · BIBLIOTHÈQUE · ATELIERS DU CARROUSEL · ÉCOLE CAMONDO                                                                                                    |                                                                                                    |                                                                                                    |                                                            |                                       |                 |
|----------------------------------------------------------|----------------------------------------------------------------------------------------------------|----------------------------------------------------------------------------------------------------|----------------------------------------------------------------------------------------------------|------------------------------------------------------------|---------------------------------------|-----------------|
|                                                          | EXPOSITIONS                                                                                                    | BILLETTERIE                                                                                                    | VOTRE VISITE                                                                                          | E-BOUTIQUE                                                 | SOUTENEZ-NOUS                         | ۹               |
|                                                          | BILLETTERIE                                                                                                    |                                                                                                    |                                                                                                    | ACCUEIL BILLET                                             | TERIE ACCÉDER À MON ESPAC             | CE Y MON PANIER |
|                                                          | SÉLECTION                                                                                                    | PANIER                                                                                                    |                                                                                                    | FINALISATION                                               |                                       | PAIEMENT        |
| Un message de<br>confirmation vous<br>confirme que votre | Merci de vérifier les détails de votre réservation (d.<br>L'accès à nos musées est soumis à la présentation<br>Les billets expositions ou collections permane<br>Le dernier créneau horaire quotidien implique un te | ate, heure, activité choisie, type d<br>n d'un pass sanitaire valide pour<br>ntes donnent accès à tous les<br>emps de visite limité (moins d'1h) | le tarif). Les billets sont valables<br>tous les adultes et les mineurs d<br><b>espaces du musée.</b> | uniquement à la date réservée, ils n<br>le plus de 12 ans. | e sont ni échangeables, ni remboursab | ples.           |
| compte a bien été<br>supprimé.                           | Votre compte a bien été supprimé.                                                                                                    |                                                                                                    |                                                                                                    |                                                            |                                       |                 |
|                                                          | RECHERCHE Q                                                                                                    |                                                                                                    |                                                                                                    |                                                            | 12 activités 🗸 🤇                      | PAGE 1/6 >>     |
|                                                          |                                                                                                    |                                                                                                    | E                                                                                                    |                                                            |                                       |                 |
|                                                          | Tout                                                                                                    |                                                                                                    |                                                                                                    |                                                            | 3                                     |                 |
|                                                          | Tout                                                                                                    |                                                                                                    |                                                                                                    |                                                            |                                       |                 |
|                                                          | Francais v                                                                                                    | 2 M                                                                                                    |                                                                                                    |                                                            |                                       |                 |

E